## **NPS Deduction**

#### DR. MANESH KUMAR. E Mob. 9447091388

സർവീസിൽ പ്രവേശിക്കുന്ന ജീവനക്കാർ ഒരു വർഷത്തിനകം പുതിയ പെൻഷൻ പദ്ധതിയായ NPS ൽ ചേരേണ്ടതായുണ്ട്. Basic Pay + DA യുടെ 10% ആണ് NPS ന്റെ പ്രതിമാസ ഡിഡക്ഷൻ. സർവീസിൽ ജോയിൻ ചെയ്യ ദിവസം മതലുള്ള സബ്സ്ലിപ്ഷൻ അടയ്ക്കേണ്ടിവരുമെന്നതിനാൽ, കഴിവഇം വേഗം തന്നെ NPS ൽ ജോയിൻ ചെയ്യുന്നതാണ് നല്ലത്. ജില്ലാ ട്രഷറികളിലെ NPS സെക്ഷൻ വഴി, PRAN [ Permanent Retirement Account Number ] അപേക്ഷ നൽകാം. PRAN നമ്പർ സ്പാർക്കിൽ തനിയേ തന്നെ അപ്ഡേറ്റ് ആകന്നതാണ്. അപ്ഡേറ്റ് ആയിട്ടുണ്ടോയെന്ന് അറിയുന്നതിന്, Personal Memoranda യിൽ Present Service details ൽ PRAN എന്ന കോളം പരിശോധിച്ചാൽ മതി. PRAN അപ്ഡേറ്റ് ആയതിനുശേഷം മാത്രമേ, Present Salary details ൽ NPS ഡിഡക്ഷൻ ചേർക്കാൻ കഴിയുകയുള്ള. NPS ഡിഡക്ഷൻ ചേർത്ത്, ഓരോ മാസവും NPS ഇക കറവ് ചെയ്യന്നണ്ടെന്ന് ഉറപ്പവരുത്തേണ്ടത് DDO യുടെ ചുമതലയാണ്.

#### NPS ഡിഡക്ഷൻ ചേർക്കുന്ന വിധം

ജീവനക്കാരന്റെ Present Service details ൽ PRAN അപ്ഡേറ്റഡ് ആയിട്ടുണ്ടോയെന്ന് ആദ്യം പരിശോധിക്കുക. അത് NPS ഏജൻസി നേരിട്ട് അപ്ഡേറ്റ് ചെയ്യന്നതാണ്.

| Date of join in Govt. service*         | 12/07/2017 |
|----------------------------------------|------------|
| PRAN(Permanent Retirement Account No.) | 110172     |

അപ്ഡേറ്റ് ആയിട്ടുണ്ടെങ്കിൽ Salary matters – Changes in the month – Present Salary details എന്ന ഓപ്ഷൻ എടുത്ത്, ജീവനക്കാരനെ സെലക്സ് ചെയ്യുക. Deductions ൽ NPS indv Contribtn – State (390) എന്നത് സെലക്സ് ചെയ്യുക.

> Edit 1 NPS indv Contribtn-State(390) 2598 110172796910 01/10/2018 31/05/2049 Delete

ഇവിടെ സബ്സ്ക്കിപ്ഷൻ തുകയും PRAN നമ്പറ്റം തനിയെ തന്നെ സെലക്സ് ആകുന്നതാണ്. ഏത് മാസം മുതലാണോ സബ്സ്കിപ്ഷൻ പിടിച്ചുതുടങ്ങേണ്ടത്, ആ മാസത്തിലെ ഒന്നാം തീയ്യതി From date എന്ന സ്ഥലത്ത് കൊടുക്കുക. To date എന്ന സ്ഥലത്ത് റിട്ടയർമെന്റ് തീയ്യതി നൽകുക. അതിനുശേഷം വലതുവശത്തുള്ള insert ബട്ടണിൽ ക്ലിക്ക് ചെയ്ത്, ഇൻസർട്ട് ചെയ്ത്, Confirm ചെയ്യുക. ഇതോടുകൂടി NPS സബ്സ്ക്ലിപ്ഷൻ ആ മാസത്തെ സാലറി മുതൽ ഡിഡക്ഷനുകളിൽ വരുന്നതാണ്.

# **NPS Arrear Deduction**

NPS PRAN സബ്സ്ക്രിപ്ഷൻ സാധാരണയായി പിടിച്ചതുടങ്ങുന്നത് ലഭിച്ചതിന്മശേഷമാണ്. എന്നാൽ സർവീസിൽ ജോയിൻ ചെയ്യ തീയ്യതി മുതൽ / എൾടൈം സർവീസ് ആയ തീയ്യതി മുതൽ റെഗുലർ സബ്സ്ക്ലിപ്ഷൻ സ്പാർക്ക് വഴി ആരംഭിച്ച അരിയർ അടയ്ക്കേണ്ടതായുണ്ട്. NPS അരിയർ തീയ്യതിവരെയുള്ള സബ്സ്ക്ലിപ്ഷൻ ഡിഡക്ഷൻ എന്ന ഓപ്ഷൻ ഉപയോഗിച്ചാണ് ഈ തുക NPS ലേക്ക് അടയ്ക്കേണ്ടത്. അതിനായി ആദ്യം Service matters – National Pension Scheme – NPS Arrear calculation എന്ന ഓപ്ഷൻ എടുക്കുക. അതിൽ ജീവനക്കാരനെ സെലക്സ് ചെയ്യുക. NPS ആയി Arrear പിടിക്കാനുള്ള കാലയളവിലെ മുഴുവൻ തകയും ടേബിൾ അതിൽ കാണാവുന്നതാണ്. അത് നോക്കി തുക കൃത്യമാണെന്ന് ഉറപ്പവരുത്തുക.

| GOVT AYURVEDA DISPENSARY PAYAM<br>Sub Treasury, Iritty |                    |       |      |           |      |           |                 |               |
|--------------------------------------------------------|--------------------|-------|------|-----------|------|-----------|-----------------|---------------|
| Name                                                   | Date of<br>Joining | Month | Year | Basic Pay | DA   | Allowance | NPS<br>Deducted | NPS<br>Arrear |
| JAYAKRISHNAN U                                         | 17/04/2017         | 4     | 2017 | 18433     | 2581 | 0         | 0               | 2101          |
| JAYAKRISHNAN U                                         | 17/04/2017         | 5     | 2017 | 39500     | 5530 | 0         | 0               | 4503          |
| YOOSAF AKKAN VALAPPU                                   | 13/07/2019         | 3     | 2018 | 6084      | 852  | 0         | 0               | 694           |
| YOOSAF AKKAN VALAPPU                                   | 13/07/2019         | 4     | 2018 | 8200      | 1148 | 0         | 0               | 935           |
| YOOSAF AKKAN VALAPPU                                   | 13/07/2019         | 5     | 2018 | 8200      | 1148 | 0         | 0               | 935           |
| YOOSAF AKKAN VALAPPU                                   | 13/07/2019         | 6     | 2018 | 8200      | 1230 | 0         | 0               | 943           |
| YOOSAF AKKAN VALAPPU                                   | 13/07/2019         | 7     | 2018 | 8200      | 1230 | 0         | 0               | 943           |
| YOOSAF AKKAN VALAPPU                                   | 13/07/2019         | 8     | 2018 | 8200      | 1230 | 0         | 0               | 943           |
| YOOSAF AKKAN VALAPPU                                   | 13/07/2019         | 9     | 2018 | 8200      | 1230 | 0         | 0               | 943           |
| YOOSAF AKKAN VALAPPU                                   | 13/07/2019         | 10    | 2018 | 8200      | 1230 | 0         | 0               | 943           |
| YOOSAF AKKAN VALAPPU                                   | 13/07/2019         | 11    | 2018 | 8200      | 1230 | 0         | 0               | 943           |
| YOOSAF AKKAN VALAPPU                                   | 13/07/2019         | 12    | 2018 | 8200      | 1230 | 0         | 0               | 943           |
| YOOSAF AKKAN VALAPPU                                   | 13/07/2019         | 1     | 2019 | 8200      | 1230 | 0         | 0               | 943           |
| YOOSAF AKKAN VALAPPU                                   | 13/07/2019         | 2     | 2019 | 8200      | 1230 | 0         | 0               | 943           |
| YOOSAF AKKAN VALAPPU                                   | 13/07/2019         | 3     | 2019 | 8348      | 1252 | 0         | 0               | 960           |
| YOOSAF AKKAN VALAPPU                                   | 13/07/2019         | 4     | 2019 | 8400      | 1680 | 0         | 0               | 1008          |
| YOOSAF AKKAN VALAPPU                                   | 13/07/2019         | 5     | 2019 | 8400      | 1680 | 0         | 0               | 1008          |

അതിനുശേഷം Salary matters – Changes in the Month – NPS Arrear Recovery എന്ന ഓപ്ഷൻ എടുക്കുക. അതിൽ ഓഫീസും ജീവനക്കാരനേയും സെലക്സ് ചെയ്യുക. PRAN നമ്പറും റിക്കവർ ചെയ്യേണ്ട തുകയും തനിയെ തന്നെ വന്നിട്ടണ്ടാകും. റിക്കവറി എമൗണ്ട് എഡിറ്റബിൾ ആണ്. ത്രകയിൽ വ്യത്യാസമുണ്ടെങ്കിൽ നമുക്ക് എഡിറ്റ് ചെയ്ത് കറക്സ് ചെയ്യാവുന്നതാണ്.

| Department                       | Indian Systems of Medicine        |                      |  |
|----------------------------------|-----------------------------------|----------------------|--|
| Office                           | GOVT AYURVEDA DISPENSARY ALAYAMON | <b>v</b>             |  |
| Employee                         | 74 Vasanthamma S                  | ✓ Order by PEN/ Name |  |
| Account Number(PRAN)             | 1101310                           |                      |  |
| Recovery Amount                  | 9648                              |                      |  |
| Recovery start month-year        | 11 - 2020                         |                      |  |
| íotal no. of Installments        | 10                                |                      |  |
| lo. of installments already paid |                                   |                      |  |
| installment Amount               | 965                               |                      |  |
| Amount Re-Paid                   | 0                                 |                      |  |

അതിൽ പറഞ്ഞിരിക്കുന്ന ബാക്കി കോളങ്ങൾ ജീവനക്കാരനോടുക്കടി ചോദിച്ചിട്ട് പൂരിപ്പിക്കുക. എത്ര മാസത്തെ അരിയറാണോ അടയ്ക്കാനുള്ളത് അത്രയും ഇൻസ്റ്റാൾമെന്റ് നമ്പർ കൊടുക്കുന്നതാകം ഉചിതം. അതിനുശേഷം, താഴെയുള്ള Confirm ബട്ടൺ ക്ലിക്ക് ചെയ്യുന്നതോടുകൂടി NPS Arrear ഡിഡക്ഷൻ Present Salary വിവരങ്ങളിൽ അപ്ഡേറ്റ് ആകുന്നതും, അടുത്ത സാലറി മുതൽ ഡിഡക്ഷൻ ആരംഭിക്കുന്നതുമാണ്.

> NPS അരിയർ റിക്കവറി, ഒരിക്കൽ ഇൻസർട്ട് ചെയ്താൽ പിന്നെ എഡിറ്റ് ചെയ്യാൻ കഴിയുന്നതല്ല. അതുകൊണ്ട് ശ്രദ്ധയോടെ വിവരങ്ങൾ വെരിഫൈ ചെയ്തതിനുശേഷം മാത്രം ഇൻസർട്ട് ചെയ്യക.

### ചെല്ലാൻ വഴി NPS അരിയർ അടയ്യന്നവിധം

NPS അരിയർ തുക, മുഴവൻ ഒരുമിച്ച് ട്രഷറി ചെല്ലാൻ ജനറേറ്റ് ചെയ്ത് അടയ്കാൻ കഴിയുന്നതാണ്. അതിനായി Service Matters – New Pension Scheme – Generate chellan for NPS Arrear എന്ന ഓപ്ഷൻ എടുക്കക.

|                              |                                                  | Č. |
|------------------------------|--------------------------------------------------|----|
| This option may be used to g | enerate chalan for remitting NPS arrear payment. |    |
| Department                   | Indian Systems of Medicine                       |    |
| Office                       | GOVT AYURVEDA DISPENSARY ALAYAMON                |    |
| Employee                     | 74 Vasanthamma S                                 | ~  |
| Treasury Name                | Sub Treasury, Anchal                             |    |
| Head of account              | 8342-00-117-89-00-00-00                          |    |
| Total Refund Amount          | 23694                                            |    |
| Reason for Refunding         | NES Arrear not<br>deducted                       |    |
|                              |                                                  |    |
|                              | Confirm Generate chalan                          |    |

ഇതിൽ അടയ്ക്കേണ്ട തുക default ആയി വന്തകിടപ്പുണ്ടാകും. തുകയിൽ വ്യത്യാസമുണ്ടെങ്കിൽ നമുക്ക് എഡിറ്റ് ചെയ്ത് ശരിയാക്കാവുന്നതാണ്. തുകയടയ്ക്കാനുള്ള കാരണം Reason for refunding എന്ന കോളത്തിൽ രേഖപ്പെടുത്തേണ്ടതാണ്. അതിനുശേഷം, Confirm കൊടുക്കുക. തുടർന്ന് വലതുവശത്തുള്ള Generate Chalan എന്ന ബട്ടണിൽ ക്ലിക്ക് ചെയ്യുന്നതോടെ ട്രഷറി ചെല്ലാൻ ജനറേറ്റ് ആവുകയും, അത് പ്രിന്റെടുത്ത് തുകയും ചേർത്ത് ട്രഷറിയിൽ അടക്കുകയും ചെയ്യാവുന്നതാണ്.

### NPS നോമിനി വിവരങ്ങൾ

NPS ൽ നോമിനിയായി ചേർത്തിരിക്കുന്നവരുടെ വിവരങ്ങൾ Service matters – New Pension Scheme - NPS Nominee details എന്ന ഓപ്ഷൻ വഴി അറിയാവുന്നതാണ്. ആവശ്യമെങ്കിൽ ഈ പേജ് വഴി വിവരങ്ങൾ അപ്ഡേറ്റ് ചെയ്യാവുന്നതാണ്. പുതിയ നോമിനേഷൻ ആണെങ്കിൽ മേലധികാരിക്ക് ഹാർഡ്കോപ്പി അയച്ചുകൊടുത്തതിനുശേഷം മാത്രമേ അപ്ഡേഷൻ പാട്ടുള്ള.

|               | NPS Details                       |            |             |           |  |  |
|---------------|-----------------------------------|------------|-------------|-----------|--|--|
| Department    | Indian Systems of Medicine        |            |             |           |  |  |
| Office        | GOVT AYURVEDA DISPENSARY ALAYAMON |            |             |           |  |  |
| Employee      | 80 RAJI R                         |            |             |           |  |  |
| Name of N     | ominee                            |            |             |           |  |  |
|               |                                   | First Name | Middle Name | Last Name |  |  |
| 1st Nominee   |                                   | SANTHOSH S |             |           |  |  |
| 2nd Nominee   |                                   |            |             |           |  |  |
| 3rd Nominee   |                                   |            |             |           |  |  |
| Date of Birth | (In case of a minor)              |            |             |           |  |  |

For Private Use Only